## Truck Add/Maintenance

Last Modified on 03/25/2024 5:55 pm EDT

The Truck Maintenance file can be accessed through the Bulk Truck Delivery Menu and the Energy Track Maintenance Menu.

| Div  | Truck #  | Truck Name     | Туре    | Odometer     | GPS Typ     | pe             | Printer Type   | # of Comp | artments | Register 1 #  | Register | 2 # |
|------|----------|----------------|---------|--------------|-------------|----------------|----------------|-----------|----------|---------------|----------|-----|
|      | 497      | FREIGHTLINE    | R Fuel  |              | 0           |                | Blaster        |           |          |               |          |     |
| 1    | 877      | Kenworth 88    | Bulk Ga | s            | 0           |                | Blaster        | 1         |          | 1             | 0        |     |
|      |          |                |         |              |             |                |                |           |          |               |          |     |
|      |          |                |         |              |             |                |                |           |          |               |          |     |
|      |          |                |         |              |             |                |                |           |          |               |          |     |
|      |          |                |         |              |             |                |                |           |          |               |          |     |
|      |          |                |         |              |             |                |                |           |          |               |          |     |
|      |          |                |         |              |             |                |                |           |          |               |          |     |
|      |          |                |         |              |             |                |                |           |          |               |          |     |
|      |          |                |         |              |             |                |                |           |          |               |          |     |
|      |          |                |         |              |             |                |                |           |          |               |          |     |
|      |          |                |         |              |             |                |                |           |          |               |          |     |
|      |          |                |         |              |             |                |                |           |          |               |          |     |
|      |          |                |         |              |             |                |                |           |          |               |          |     |
|      |          |                |         |              |             |                |                |           |          |               |          |     |
|      |          |                |         |              |             |                |                |           |          |               |          |     |
|      |          |                |         |              |             |                |                |           |          |               |          |     |
|      |          |                |         |              |             |                |                |           |          |               |          |     |
| Comp | Type Cap | . Beg Totalize | r Beg % | Beg Galls Be | g Full Cyls | Beg Empty Cyls | Totalizer Type | Reg#      | ^ C      | ompartment# ( | Capacity | ^   |
| CD   | 1(       | 000 0.0        | ) ()    | 0.0          | 0           | 0              |                | 2         |          | 1             | 1000.0   |     |
| DD   | 10       | 0.0 0.0        | 0 (     | 0.0          | 0           | 0              | L LC           | 2         |          | 2             | 1000.0   |     |
| G    | 10       | 0.0 0.0        | 0 (     | 0.0          | 0           | 0              | L LC           | 1         |          | 3             | 1000.0   |     |
|      |          |                |         |              |             |                |                |           |          | 4             | 1000.0   |     |
|      |          |                |         |              |             |                |                |           |          | 5             | 1000.0   |     |
|      |          |                |         |              |             |                |                |           | _        |               |          |     |

- 1. From the Master Menu, select **Bulk Truck Delivery**.
- 2. Choose Truck Maintenance.
- 3. On the *Energy Track Truck Maintenance* window, press **CTRL+C**. Optionally select a truck and press **CTRL+M** to make any necessary changes.
- 4. Enter the Division for the Bulk Delivery Truck.
- 5. In the Truck # field, enter a unique identifier. This can be up to six numeric characters.
- 6. Enter a Truck Name/description.
- 7. Indicate the *Type* of delivery truck.
  - Bulk Gas (Propane)
  - Fuel (Refined Fuels)
  - Cylinder
  - Service
  - Inactive (used to inactivate a truck after it has been added)
- 8. Enter the Odometer reading for the truck.
- 9. In the *Electronic Odom* field, enter Yes if the truck has an electronic odometer.
- 10. Select the Printer Type from the drop-down. Choose 3" Printer for a 3" printer attached to the TouchPC Endcap, Blaster for a Blaster printer attached to an electronic register, or Blank for no printer or if the Energy Track Interface is not being used.
- 11. Enter the # of Compartments and the Register 1 # and Register 2 #. If there is only one register, leave Register 2 # defaulted to zero.
- 12. In the Comp Type field, enter the type of fuel (i.e., P for propane) that will be in the compartment. The truck

compartments are the sections of the truck that hold the fuel.

- 13. Enter the truck compartment's Capacity.
- 14. In the Beg Totalizer box, enter the beginning totalizer for the truck.
- 15. In the Beg % box, enter the beginning percentage in the truck compartment.
- 16. Enter the beginning gallons in the truck compartment in the Beg Gallons field.
- 17. In the Beg Full Cylsfield, enter the number of full cylinders on the truck.
- 18. In the Beg Empty Cylsfield, enter the number of empty cylinders on the truck.
- 19. Select the *Totalizer Type* from the drop-down. Choose *X* for no register, 0 for mechanical, 5 for EMH500, *L* for Liquid Controls, *M* for Midcom 8000, or *S* for Smartlink.
- 20. Enter the Register #.
- 21. Enter the Compartment#.
- 22. Enter the size of the compartment in the Capacity field.

**Note:** For Propane, this will be the overall capacity. For refined fuels, it will be the capacity for each truck compartment.

23. Press CTRL+Q.